## On the Main Menu please select *Apply for Short-Time Compensation Benefits* and then *Continue*

| Optio      | Options                                                                                                    |  |  |  |  |
|------------|----------------------------------------------------------------------------------------------------|--|--|--|--|
| 0          | To file a new/additional Initial Unemployment Claim (It is recommended that you do not file using a cell phone or tablet.) |  |  |  |  |
| 0          | To file your weekly certification for benefits (All Devices Supported)                                                     |  |  |  |  |
| 0          | To update your Payment Method                                                                                              |  |  |  |  |
| 0          | For local claim office location and hours                                                                                  |  |  |  |  |
| 0          | If you are a claimant and want specific information about your claim (Tax Information 1099G)                               |  |  |  |  |
| 0          | To access and download important forms                                                                                     |  |  |  |  |
| 0          | For the amount of benefits you may be paid per week                                                                        |  |  |  |  |
| 0          | For general information on Unemployment Benefits                                                                           |  |  |  |  |
| $\bigcirc$ | To report suspected fraud, please email reportunemploymentfraud@wv.gov                                                     |  |  |  |  |
| 0          | If you are an employer, starting a new business or needing information, click here to access online services.              |  |  |  |  |
| 0          | Change your information (address, phone or email)                                                                          |  |  |  |  |
| 0          | Apply for Trade Readjustment Allowances<br>(TAA/TRA – If eligible, apply three days after establishing regular claim.)     |  |  |  |  |
|            | Apply for Short Time Compensation (STC) Benefits                                                                           |  |  |  |  |
|            |                                                                                                    |  |  |  |  |

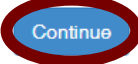

## Please select *Employer*

| Work Force | Home | News     | Local Offices |  |
|------------|------|----------|---------------|--|
| Claimant   |      | Employer |               |  |
| Continue   |      |          |               |  |

Once Employer is selected, a new drop-down menu will appear as seen below. Please *select I* am applying to participate in the Short-Time Compensation Program and then select Continue.

| Claimant                     | Employer                            |
|------------------------------|-------------------------------------|
| I am applying to participate | the Short-Term Compensation Program |
| ◯I have a STC Employer Logi  |                                     |
| Continuo                     |                                     |

The next screen is the STC Plan Application. Please fill in all fields marked with an asterisk

| Inemployment Account # meter                |
|---------------------------------------------|
| usiness Name HELP                           |
| JA HELP                                     |
| Mailing Address                             |
| failing Address HELP                        |
| tity (HELP)                                 |
| lease select a state or territory 🗸         |
|                                             |
|                                             |
| Physical Address(if different from mailing) |
| nysical Address HELP                        |

| Physical Address(if different from mailing)       |
|---------------------------------------------------|
| Physical Address INELP                            |
| City HELP                                         |
| State INELP<br>Please select a state or territory |
| Zip Code HELP                                     |

| Primary Employer Representative                    |
|----------------------------------------------------|
| *Name HELP                                         |
|                                                    |
| *Job Title HELP                                    |
|                                                    |
| *Email* This will be your login                    |
| *Phone Ext HELP                                    |
|                                                    |
| Fax HELP                                           |
|                                                    |
| Alternate Employer Representative                  |
| *Name meter                                        |
|                                                    |
| *Job Title MELE                                    |
|                                                    |
|                                                    |
|                                                    |
| *Phone Ext mere                                    |
|                                                    |
|                                                    |
|                                                    |
| If not located at address above, provide location: |
| Address HELP                                       |
|                                                    |
| City IHELP                                         |
|                                                    |
| State HELP                                         |
| Please select a state or territory V               |
| Zip Code meen                                      |
|                                                    |

| *Is your business experiencing an economic downturn Income<br>OYes ONo                                     |
|----------------------------------------------------------------------------------------------------|
| *What is the affected Unit?                                                                                |
| *Number of employees in the unit mere                                                                      |
| *Percentage of employees in the affected unit covered by the plan                                          |
| What weeks do you regularly not provide work, including incidences due to a holiday or other work closure? |
| *Percentage of hours reduction: HELP                                                                       |
| *What date did you or will you reduce hours?                                                               |
| Preferred plan start date mcce                                                                             |
| Preferred plan end date meen   Image: MM/DD/YYYY                                                           |
| *Estimate how many jobs will be saved by using the STC Program?                                            |
| *How will you give advance notice to affected employees whose hours are or will be reduced?                |
| If advanced notice is not possible, please state why.                                                      |

Once the application has been filled out, you may upload any additional documentation that is pertinent to the STC Plan Application. If there is none, please select *Continue*.

Please upload any additional documentation you would like WFWV to review.

Choose a file to attach

| CI                      | hoose File No file chosen | Add Attachment |
|-------------------------|---------------------------|----------------|
| Attachments             |                           |                |
| No files uploaded       |                           |                |
|                         |                           |                |
| Back Continue Cancel M  | y Claim Print             |                |
| Back Continue Cancer My |                           |                |

Please list each employee who will be participating in the STC program and answer the corresponding questions. Select the *Add Employee* button to add more employees to the list. Once all employees have been added, please select *Continue*.

Please note: Only employees who are listed here will be eligible to participate in this STC Plan. Employers will not be able to add any new employees to their STC plan once this application has been submitted.

| Row<br>Numbe | Name       | SSN         | Usual Weekly Hours Worked | Date of Hire | Hourly Rate of Pay |
|--------------|------------|-------------|---------------------------|--------------|--------------------|
| 1            | Enter Name | 9 digit SSN |                           | mm/dd/yyyy   |                    |
|              |            |             |                           |              | Add Employee       |

Please read the certification page, check the *I certify* box, and put *Name*, *Title*, and *Date* in the boxes listed and then select *Continue* 

| Certification Page:                                                                                                    |
|----------------------------------------------------------------------------------------------------|
| I certify that:                                                                                                    |
| Affected employees were hired on a permanent basis.                                                                                                    |
| I have at least two permanent employees enrolled in the STC plan.                                                                                                    |
| Health benefits will continue to be provided under the same terms and conditions as though the employee's usual weekly hours of work were not reduced unless health benefits are changed for all employees.                                                                       |
| Retirement benefits and contributions under defined plans will continue to be provided under the same terms and<br>conditions as though the employee's usual weekly hours of work were not reduced unless retirement benefits and<br>contributions are changed for all employees. |
| Paid vacation, holidays, and sick leave will continue to be provided under the same terms and conditions as though the employee's usual weekly hours or work were not reduced.                                                                                                    |
| This aggregate reduction in work hours is in lieu of layoffs.                                                                                                    |
| New employees will not be hired in or transferred to an affected unit for the duration of this STC plan.                                                                                                    |
| STC will not be used to subsidize seasonal employees during the off season, temporary part-time employment, or<br>intermittent employment                                                                                                    |
| To the best of my knowledge, participation in this STC plan and its implementation is consistent with my obligations under applicable federal and state law.                                                                                                    |
| If there are any changes to the information on this application or employee list, I will notify STC staff immediately.                                                                                                    |
| I will furnish reports to the commissioner relating to the proper conduct of an STC plan.I will allow the commissioner access to all records necessary to approve or disapprove the STC plan application.                                                                         |
| After approval of an STC plan, I will monitor and evaluate the plan and follow any other directives the commissioner deems necessary for the agency to implement the plan, and which are consistent with the requirements for plan applications.                                  |
| Any other provision added to the application by the commissioner that the U.S. Secretary of Labor determines to be appropriate for purposes of an STC plan.                                                                                                    |
| By Checking the box and filling in the below information, you are certifying that you are authorized to sign this document on behalf of the business and that all information provided on this application is true and correct.                                                   |
| I certify:<br>Name: HELP                                                                                                    |
|                                                                                                    |
| Title : HELP                                                                                                    |
|                                                                                                    |
| Date : HELP                                                                                                    |
|                                                                                                    |
|                                                                                                    |
|                                                                                                    |
| Continue                                                                                                    |
|                                                                                                    |

Once you select Continue, the Employer Plan Application has been submitted. A confirmation screen will pop up with a Reference Number. Employers can expect to be contacted within 10 business days.

Thank you for your interest in STC!